# Документы "Исследование лабораторное"

#### Функциональное назначение:

#### Реквизитный состав:

| Реквизит                    | Комментарий             |
|-----------------------------|-------------------------|
| Учреждение                  | Учереждение исполнитель |
| Направление на исследование | <Нет пояснений>         |
| Код                         | <Нет пояснений>         |
| Договор                     | <Нет пояснений>         |
| Лаборатория                 | Лаборатория исполнитель |
| Ответственный               | <Нет пояснений>         |
| Журнал исследований         | <Нет пояснений>         |
| Результат                   | <Нет пояснений>         |
| Заявитель                   | <Нет пояснений>         |
| Номер в журнале             | Номер в журнале         |
| Физическое лицо             | <Нет пояснений>         |
| Дата отбора проб            | <Нет пояснений>         |
| Дата исследования           | <Нет пояснений>         |
| Дата поступления            | <Нет пояснений>         |
| Дата изготовления           | <Нет пояснений>         |
| Протокол испытаний №        | <Нет пояснений>         |
| Наименование пробы образца  | <Нет пояснений>         |
| Печатать все                | <Нет пояснений>         |
| Дата результата             | <Нет пояснений>         |
| Состояние                   | <Нет пояснений>         |
| Тип финансирования          | <Нет пояснений>         |
| Порядковый номер в журнале  | <Нет пояснений>         |
| Метеофакторы                | <Нет пояснений>         |
| Место проведения замеров    | <Нет пояснений>         |
| Номер направления           | <Нет пояснений>         |
| НТД на метод отбора         | <Нет пояснений>         |
| При замерах присутствовали  | <Нет пояснений>         |
| Акт отбора проб             | <Нет пояснений>         |
| Объекты исследования        | <Нет пояснений>         |
| Дополнительные сведения     | <Нет пояснений>         |
| Цель измерения              | <Нет пояснений>         |
| Тип исследования            | <Нет пояснений>         |

## Инструкция:

Last update: 2016/09/09 okabu:lis\_imts:meta:dfcabe1f\_9481\_4b0a\_8fa6\_444705064cbe http://wiki.parus-s.ru/doku.php?id=okabu:lis\_imts:meta:dfcabe1f\_9481\_4b0a\_8fa6\_444705064cbe 10:52

# ЛАБОРАТОРНЫЕ ИССЛЕДОВАНИЯ

### Все документы находятся на вкладке «Лабораторные исследования»

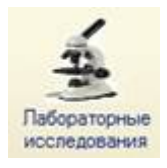

. Для перехода кликаем на вкладку (1раз).

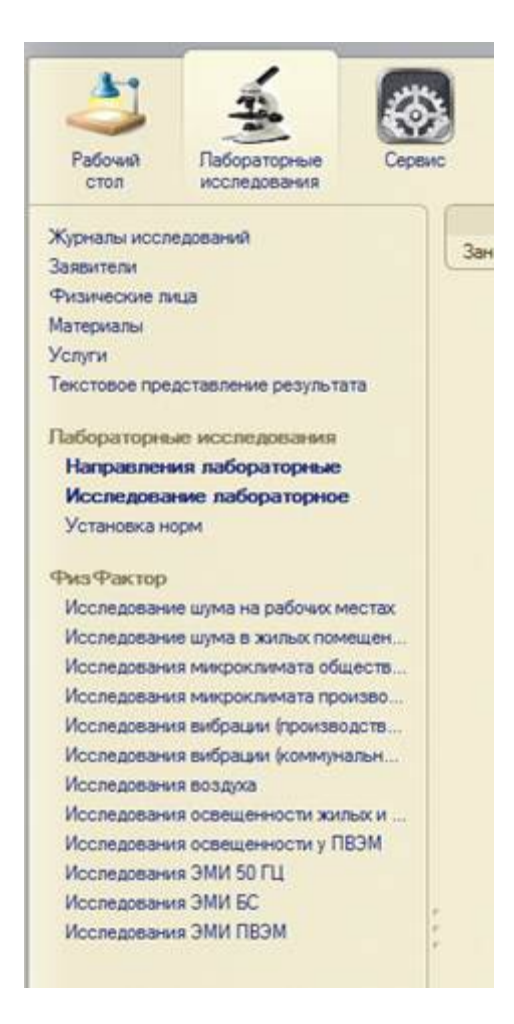

Для созданиядокумента «Исследование лабораторное» нажимаем на «Направление лабораторное» (выделено красным). В рабочей области открылся спискок направлений на исследования (выделено синей рамкой).

| Рабочил Пабораторные Серы                                                    | 20<br>10         |                                                                                                    |                                    |
|------------------------------------------------------------------------------|------------------|----------------------------------------------------------------------------------------------------|------------------------------------|
| Журналы исспедований<br>Заявители                                            | Зане             | Сервис<br>сение пунктов прейскуранта выполняемые лабораторией                                                                                |                                    |
| тизические лица<br>Материалы<br>Услуги<br>Текстовое представление результата | Ha<br>()<br>He o | правления лабораторные<br>Создать   🍙 🤌 😰 ( 👄   🍳 Найти   🔌   Создать на основ<br>тображать выполненные и аннулированные: 🕑 Отобразить иссле | ании •   🅁 Печать •<br>ндования: 🔲 |
| Паболаторияни иссонорания                                                    | i ii             | Дата 🌰                                                                                                    | Код пробы                          |
|                                                                              |                  | Состояние                                                                                                    |                                    |
| Установка норм                                                               |                  | 14.03.2016 9.42:00                                                                                                    | 10782.1.14.03.16.8                 |
|                                                                              |                  | Открыто                                                                                                    |                                    |
| Риз Фактор                                                                   |                  | 14.03.2016 9:42:00                                                                                                    | 10783.1.14.03.16.8                 |
| Исследование шума на рабочих местах                                          |                  | Открыто                                                                                                    |                                    |
| Исследование шума в жилых помещен                                            |                  | C 17.03.2016 15:01:55                                                                                                    |                                    |
| Исследования микроклимата обществ                                            |                  | Открыто                                                                                                    |                                    |
| Исследования микроклимата произво                                            |                  | 18.03 2016 16:00:07                                                                                                    | 10793.1.18.03.16.8                 |
| Исследования вибрации (производств                                           |                  | Открыто                                                                                                    |                                    |
| Исследования вибрации (коммунальн                                            |                  | 18.03.2016 16:00:07                                                                                                    | 10794.1.18.03.16.B                 |
| Исследования воздуха                                                         |                  | Открыто                                                                                                    |                                    |
| Исследования освещенности жилых и                                            |                  | 18 03 2016 16 00 08                                                                                                    | 10795 1 18 03 16 8                 |

Ищем «Направления лабораторные» по номеру направления или коду пробы. Для этого встаем на нужное поле и вводим номер направления или код пробы (выделено синей рамкой).

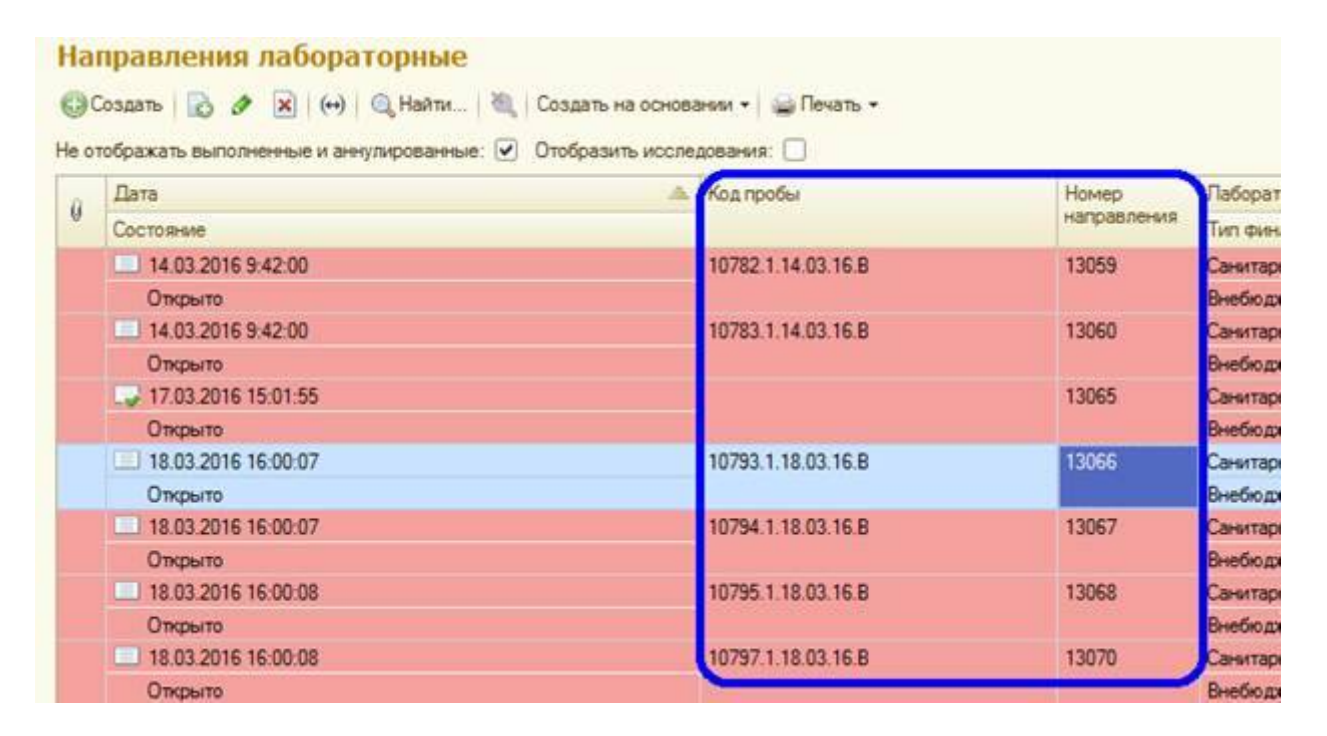

#### Затем нажимаем

Создать на основании 👻

и выбираем «Исследование лабораторное» (подчеркнуто синим).

Last update: 2016/09/09 10:52

|   | Создать   🔂 🖉 🖹 (++)   😋 Найти   🎕  <br>гображать выполненные и аннулированные: 🗹 | Создать на основании - 🔐 Печать +<br>Исследование вибрации (коммунальная)                                                                                                    |
|---|-----------------------------------------------------------------------------------|----------------------------------------------------------------------------------------------------|
| 0 | Дата                                                                              | Исспедование вибрации (производственная)                                                                                                    |
| 9 | Состояние                                                                         | Исспедование воздока                                                                                                    |
|   | 14.03.2016 9:42:00                                                                | Исследование лабораторное                                                                                                    |
|   | Открыто                                                                           | Исследование микроклиата производственных помещений                                                                                                    |
|   | 14.03.2016 9:42:00                                                                | Monte state and the state of the other and the state of the state of t |
|   | Открыто                                                                           | Provide and a state of the second strategy and the second strategy and the second strategy and the second strategy and the second strategy and strategy and strat |
|   | 17.03.2016 15:01:55                                                               | Исспедование на индекс токсичности                                                                                                    |

В созданном документе вносим необходимые данные во вкладке «Общие сведения».

| Пата поступления:                               | Дата результата:                                     |
|-------------------------------------------------|------------------------------------------------------|
| Dava ordena                                     | 18.03.2015 Brance 15.00.00                           |
|                                                 | Hampannese zafonazone 0002555 oz 18 03 2016 16 00 08 |
| Чомер направления:                              | 13070 Код пробы: 10797.1.18.03.16.8                  |
| Тип финансирования:                             | Внебюджет                                            |
| Метеофакторы:<br>Тип исспедования:              |                                                      |
| Место проведения замеров (н                     | ee MITLD:                                            |
| Замеры проводились в присут<br>Акт отбора проб: | TC TRIVIT                                            |
| Дополнительные сведения:                        | « (исследования) Средства измерения Методжки отбора  |
| - Участвыющие в испытании<br>Са х 🛧 🗣 Подбор    | 🕼 🐥 🔶 💥 Заполнить средства измерения 🛛 🐥 🇁 💥         |

Обязательные поля к заполнению - «Дата поступления», «Дата результата» (подчеркнуто синим)

| омер:                            | Дата: 14.04.2016 0:00:00                                           |  |  |  |
|----------------------------------|--------------------------------------------------------------------|--|--|--|
| Общие сведения Результат         | ты                                                                 |  |  |  |
| Дата поступления:                | 07.04.2016 🗊 Время: 10:00:00 Дата результата: 08.04.2016 0:00:00 🍘 |  |  |  |
| Дата отбора:                     | 18.03.2016 🕮 Время: 15:00:00                                       |  |  |  |
| Направление :                    | Направление лабораторное 00026553 от 18.03.2016 16.00.08           |  |  |  |
| Номер направления:               | 13070 Kog пробы: 10797.1.18.03.16.8                                |  |  |  |
| <sup>р</sup> ег.№ в лаборатории: |                                                                    |  |  |  |
| Гип финансирования:              | Внебюджет                                                          |  |  |  |
| Meteodiak topbi                  |                                                                    |  |  |  |

Затем переходим в вкладку «Результаты»

| Номер:          | Дата:                  | 02.06.2016 0:00:00 | ) 🗐            |                       |
|-----------------|------------------------|--------------------|----------------|-----------------------|
| Общие сведения  | Результаты             |                    |                |                       |
|                 | Первый номер: 0        | Заполни            | ить номерами   |                       |
| Рег № / Артикул | ПродуктИсследования/У  | Доп. сведения      | Наименование   | Показатели            |
|                 | готовые кулинарные изд | Горох отварной     | Горох отварной | 🕞 🗙 🛖 🕹 < ±           |
|                 |                        |                    |                | Показатель<br>КМАФАнМ |

Если все результаты по исследованию отрицательные, нажимаем «Заполнить результаты» (выделено красным). В этом случае показатели с результатом «не обнаружено» или «обнаружено» заполняются варинатом «не обнаружено. В показатели с числовым результатом заполняются значением «О» (выделено синим).

| ፟፟፟፟፟፟፟፟፟ ፟ │ │ | Первый номер: 0        | 3anon          | нить номерами  |                              |                                  |
|-----------------|------------------------|----------------|----------------|------------------------------|----------------------------------|
| Per № / Артикул | ПродуктИсследования/ У | Доп. сведения. | Наименование   | Показатели                   |                                  |
| •               | готовые кулинарные изд | Горох отварной | Горох отварной | 🕲 🗶 🍲 🍣 < 🗄 ± 🛛 3ar          | олнить результаты Все действия • |
|                 |                        |                |                | Показатель                   | Результат на печать              |
|                 |                        |                |                | кмафани                      | 0                                |
|                 |                        |                |                | БГКП (колиформы)             | Не обнаружены в 1,0 г.           |
|                 |                        |                |                | патогенные микроорганизмы, в | т.ч Не обнаружены в 25 г         |
|                 |                        |                |                | S. aureus                    | Не обнаружены в 1,0 г.           |
|                 |                        |                |                | E.coli                       | Не обнаружены в 1,0 г            |
|                 |                        |                |                | Proteus                      | Не обнаружены в 0.1 г.           |

Необходимо заполнить поля «Дата начала исследования» и «Дата окончания исследования».

| Журнал исследований:        |                |
|-----------------------------|----------------|
| Рег номер:                  |                |
| Наименование пробы:         | Горох отварной |
| Дата изготовления:          |                |
| Дата начала исследования:   |                |
| Дата окончания исследования |                |
| Импорт: Из сельской мес     | стности:       |

Для сохранения документа «Исследование лабораторное» нажимаем сохранить

. Для отправки результатов оперативникам нажимаем «Исследование выполнено»

Last update: 2016/09/09 okabu:lis\_imts:meta:dfcabe1f\_9481\_4b0a\_8fa6\_444705064cbe http://wiki.parus-s.ru/doku.php?id=okabu:lis\_imts:meta:dfcabe1f\_9481\_4b0a\_8fa6\_444705064cbe 10:52

| Исследование выпо | пнено 启 🖉 🦘 Восстан    | ювить удаленные    | строки ᇦ Печа  | ть ▼  |
|-------------------|------------------------|--------------------|----------------|-------|
| Номер:            | Дата: (                | 02.06.2016 0:00:00 |                |       |
| Общие сведения    | Результаты             |                    |                |       |
|                   | Первый номер: 0        | Заполни            | ить номерами   |       |
| Рег № / Артикул   | ПродуктИсследования/ У | Доп. сведения      | Наименование   | Показ |
| ÷                 | готовые кулинарные изд | Горох отварной     | Горох отварной |       |

ВНИМАНИЕ!!! После нажатия «Исследование выполнено» документ открывается только на просмотр.

| From:<br>http://wiki.parus-s.ru/ - <b>ИМЦ Wiki</b>                                                             |
|----------------------------------------------------------------------------------------------------|
| Permanent link:<br>http://wiki.parus-s.ru/doku.php?id=okabu:lis_imts:meta:dfcabe1f_9481_4b0a_8fa6_444705064cbe |
| Last update: 2016/09/09 10:52                                                                                  |